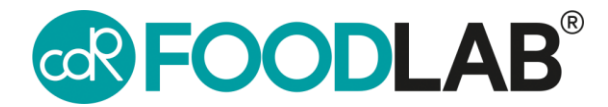

## Aggiornamento analizzatori CDR

Per Modello 222 con versioni software successive alla 3.0

Per Modello 242 - Junior - con versione software 3.6 o successive

Durante la procedura di update sarete invitati a registrare il vostro strumento, se non ancor registrato

1. Accendere lo strumento

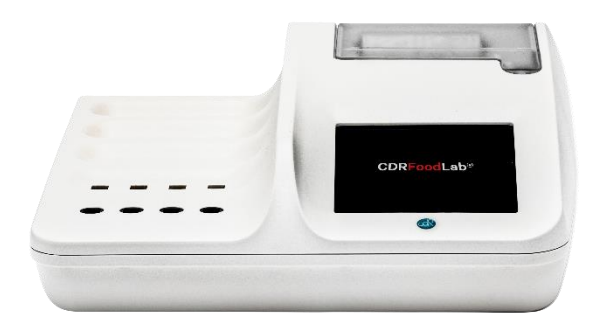

2. Selezionare impostazioni

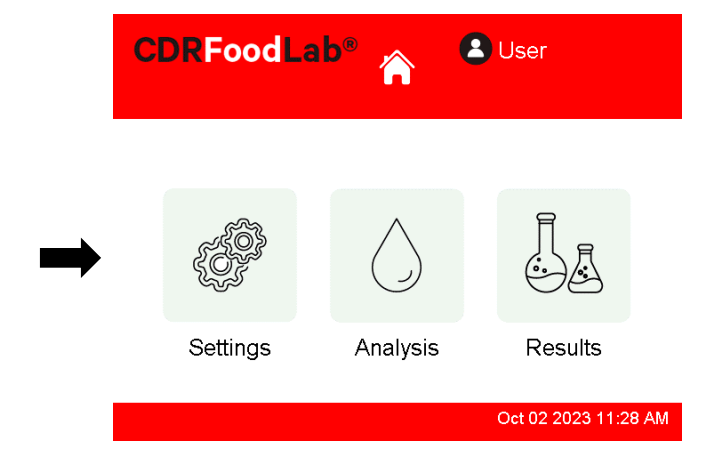

3. Selezionare "Aggiornamento"

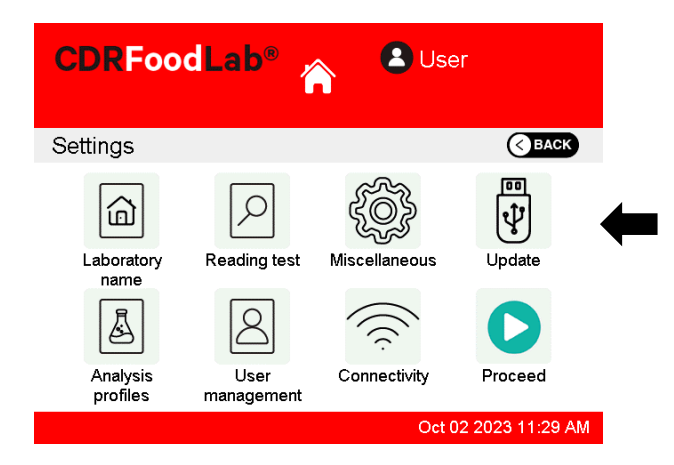

5. Aprire CDRDRIVE sul computer

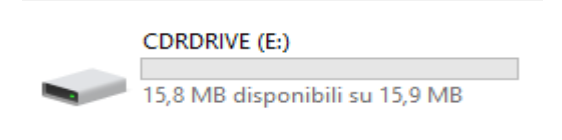

4. Seguire le istruzioni sul display e collegare lo strumento al PC, usando il cavo USB in dotazione

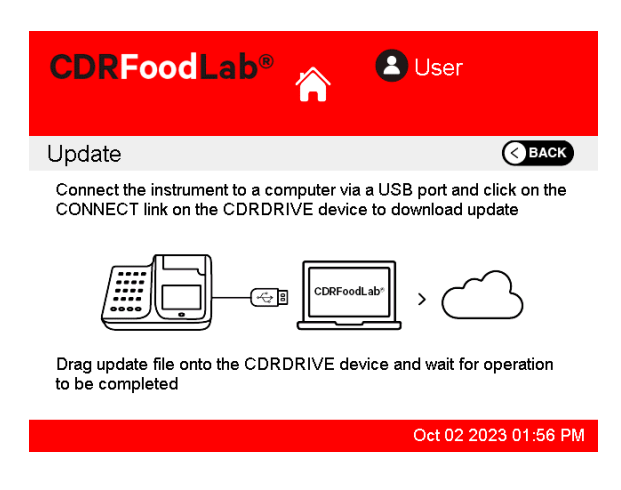

6. Cliccare sul link .connect link in CDR DRIVE Verrete reindirizzati sul sito web CDR resource

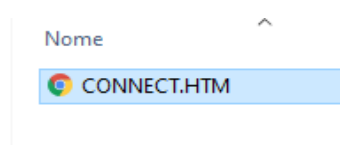

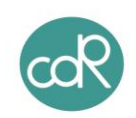

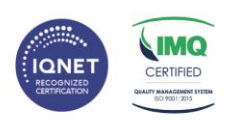

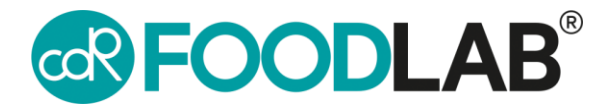

## Aggiornamento analizzatori CDR

7. Selezionare "Your instrument is not updated, please update it!" nella schermata in alto

| 18 (55 A77 A17 🔮 successfills of feedball core                                                               |                                          | <b>**</b>                                        |
|----------------------------------------------------------------------------------------------------|------------------------------------------|--------------------------------------------------|
| R FOODLAB                                                                                                    | Technical support                        | Q                                                |
| CDK WineLab - SN: 177 - Yarold<br>34<br>Tare instrument in an optional,<br>and a second second second second |                                          | A Phase regimer year instrument   End session: A |
| R                                                                                                    | egister your instrumer                   | it                                               |
| Please register your instrument to ex                                                                        | tend the warranty period to 36 months an | ol get the CDR Data Manager software             |
| hard                                                                                                    | CDR WineLab                              |                                                  |
|                                                                                                    | Version: 3.0<br>SN: 177                  |                                                  |
|                                                                                                    |                                          |                                                  |
| Do you already h                                                                                             | ave a registered instrume                | nt in the system?                                |
| Insert the email you used to I                                                                               | register the previous and connect        | the new one to your account                      |
|                                                                                                    |                                          |                                                  |
| Later and the proof data barre                                                                               |                                          |                                                  |
| 1 feitnete                                                                                                   |                                          |                                                  |
| Here Charles                                                                                                 |                                          |                                                  |

8. Cliccare per scaricare l'ultimo update

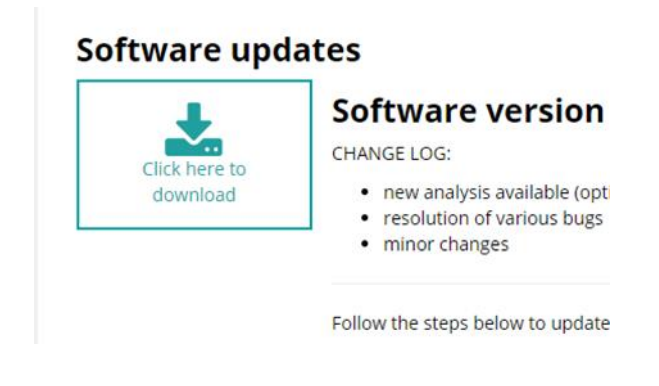

9. Trascinare il file scaricato nella cartella CDRDRIVE in modo da avviare la procedura di update

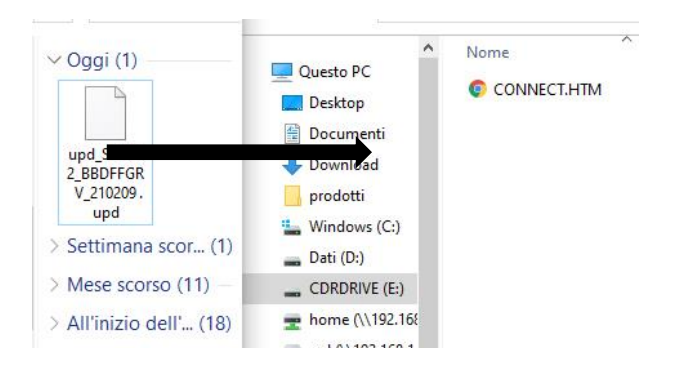

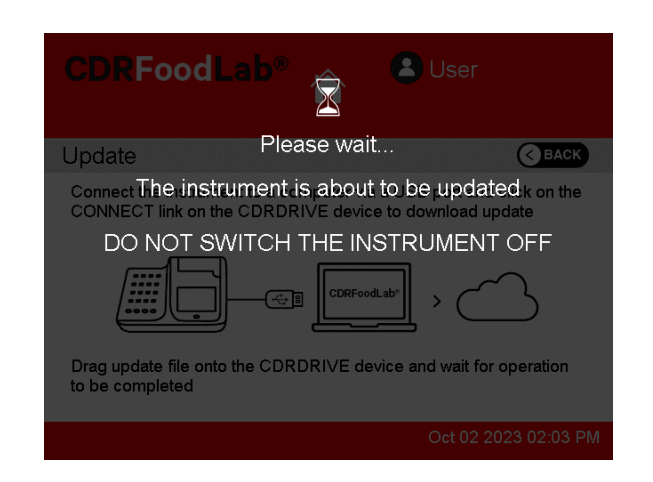

10. Attendere che la procedura di update sia

terminata e che lo strumento si riavvii

11. Scollegare lo strumento dal PC e connetterlo nuovamente. Cliccare nuovamente su .connect in CDR DRIVE

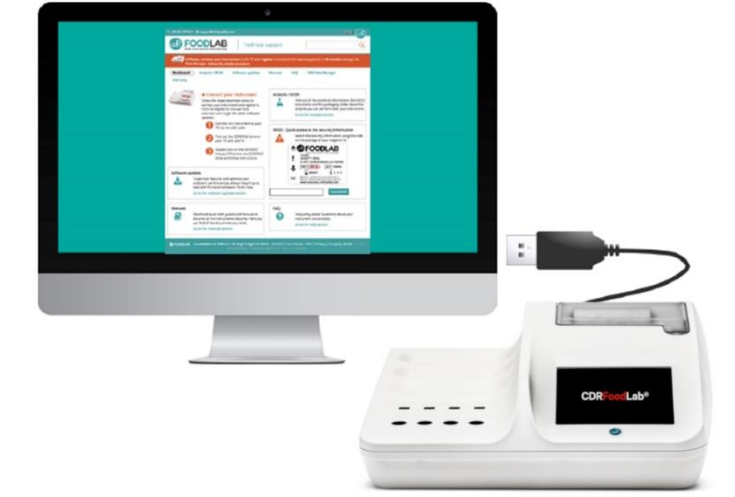

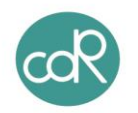

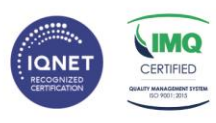